### 浙江工商大学学位英语考试操作流程

## (学生使用手册)

**注意**:考试电脑请使用 Google (谷歌)浏览器最新版打开考试界面。

Google(谷歌)浏览器最新版下载网址: <u>https://www.google.cn/chrome/</u>

### 一、模拟考试

在正式考试前提供一次模拟考试:

1. 模拟考试时间: 2023 年 5 月 7 日

上午 9点30分至11点30分;

下午 12点30分至14点30分。

2. 模拟考试方式: 可以选择到教学点参加测试和模拟考试;

也可以选择在家参加测试和模拟考试。

3. 考试用电脑配置:

- (1) 台式电脑必须带摄像头(安装 Google 谷歌浏览器最新版);
- (2) 笔记本电脑(安装 Google 谷歌浏览器最新版);
- (3) 不能使用手机或平板电脑。

二、正式考试

- 1. 正式考试时间: 2023 年 5 月 14 日 上午 9: 30-11: 30。
- 2. <mark>考试地点</mark>:必须到各教学点集中考试指定的考场。
- 3. 考试方式: 线下教学点集中考试(单机位人脸识别模式)。
- 4. 考试登录网址: <u>https://zgsxw.cjnep.net</u>

帐号与密码:

帐号: 身份证号码; 密码: 身份证号码后6位(最后一位为X的,请 区分大小写)

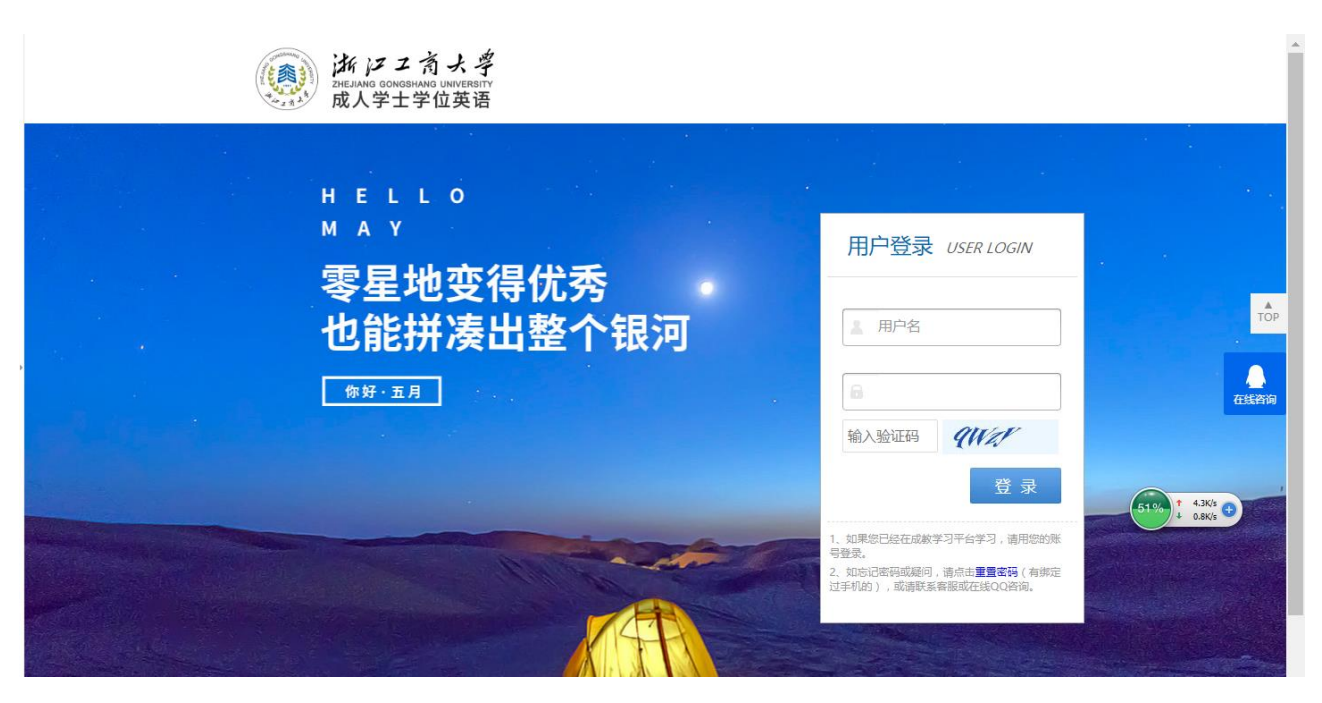

# 5. 点击 导航栏【在线考试】

| 盖页 在线考试                                                     |                                                             | 8 A    |
|-------------------------------------------------------------|-------------------------------------------------------------|--------|
| 我的资料 更多>>                                                   | 1<br>Delarge Rustange 我的学校                                  |        |
| <ul> <li>高度は:・・・・・・・・・・・・・・・・・・・・・・・・・・・・・・・・・・・・</li></ul> | <br>■ 日和式 ■ 単行中 ■ # 冊페<br># 1 口課程, 完成 0 口, 进行中 0 口, 未开始 1 口 | REAR ) |
| 考试<br>学位英语<br>( <u>8-79)学位英语</u><br>主時:(0石間町) 学习出版:6%       |                                                             |        |

# 6. 找到【学位英语】这门课程,会对应显示考试开放时间

| 首页 在线考试                                                      | <i>₽</i> |
|--------------------------------------------------------------|----------|
| 在线考试(考前半小时开启考场)                                              |          |
| <ul> <li>学位英语 [考试开放时间]2-00:00~2000 00:00<br/>共1道题</li> </ul> | 开始做题     |

7. 点击【开始考试】会出现以下流程界面

| 考场 | - 1997 |                            |                   |      |   |
|----|--------|----------------------------|-------------------|------|---|
|    | 间读者场规则 | 人脸采集                       | 人脸识别              | 开始答题 |   |
|    |        | 信息                         | 取摄像头失败!           |      |   |
|    |        | 请确保摄<br>请开启浏               | 像头可用<br>览器的摄像头权限。 |      | c |
| 2  | -      | (昭和);                      | 确定                |      |   |
|    |        |                            |                   |      |   |
|    |        | <b>返回考试列表</b><br>□我已认真阅读,并 | 下一步               |      |   |

8. 若出现此界面,请先确认摄像头是否处于开放状态,先行前往以下界面进行确

认:

| ÷ | C   | <b>A</b> 7 | 安全                                                                                     |   |                               |     |      |
|---|-----|------------|----------------------------------------------------------------------------------------|---|-------------------------------|-----|------|
| 用 | . 3 |            |                                                                                        | × |                               |     |      |
|   |     | A          | <mark>您与此网站之间建立的连接不安全</mark><br>请勿在此网站上输入任何敏感信息(例如密码<br>信用卡信息),因为攻击者可能会盗取这些信<br>息。了解详情 | 戓 | 1 我的                          | 的练习 | 在线考记 |
|   |     | ٩          | Cookie 正在使用 14 个                                                                       | Z |                               |     |      |
|   |     | ۵          | 网站设置                                                                                   | Ø | D<br><sup></sup> <sup> </sup> |     | ٨    |
|   |     |            |                                                                                        |   |                               |     |      |

### 9. 此处请调整成"允许"。

| 权降 | 艮 |                              |    | 重置权限 |
|----|---|------------------------------|----|------|
|    | 9 | 位置信息<br>已屏蔽相应权限以保护您的隐私       | 禁止 | Ţ    |
|    |   | <b>摄像头</b><br>已屏蔽相应权限以保护您的隐私 | 禁止 | Ŧ    |
|    |   | 本古図                          |    |      |

也可以前往【隐私位置和安全性】——【网站设置】进行调整,都允许后方可进

行后一步

| 设置         | i              | Q、 在设置中搜索                                                                                                    |   |
|------------|----------------|----------------------------------------------------------------------------------------------------|---|
| *          | ▲<br>您与 Google | livecenter2020.mynep.com                                                                                                    | + |
| Ê          | 自动填充           | 反力」 摄家大 科 麦元风 仪脉                                                                                                    |   |
| •          | 隐私设置和安全性       | 查看各网站的权限及储存的数据                                                                                                    | • |
| ۲          | 外观             | 权限                                                                                                    |   |
| Q          | 搜索引擎           |                                                                                                    |   |
|            | 默认浏览器          | ♥ 位置信息<br>网站可以请求取得您的位置信息                                                                                                    | • |
| Ċ          | 启动时            | 摄像头<br>网站可以请求使用您的摄像头                                                                                                    | × |
| 高级         | *              |                                                                                                    |   |
| $\oplus$   | 语言             | ● 麦克风<br>网站可以请求使用您的麦克风                                                                                                    | • |
| <u>+</u>   | 下载内容           | 通知                                                                                                    |   |
| Ť          | 无障碍            | ➡ 网站可以询问能否向您发送通知                                                                                                    | , |
| ٩          | 系统             | <ul> <li>         ・         ・         ・         ・</li> <li>         ・         ・</li> <li>         ・</li> <li>         ・</li> <li>         ・</li> <li>         ・</li> <li>         ・</li> <li>         ・</li> <li>         ・</li> <li>         ・     </li> <li>         ・     </li> <li>         ・</li> <li>         ・</li></ul> <li></li> | • |
| $\bigcirc$ | <b>帝</b> 鬥兰法语  |                                                                                                    |   |

10. 进行人脸识别,确认与人脸库的数据是否保持一致,点击【人脸识别】,进行 验证,请按标准【左手持身份证】,若没问题,则直接可进入考试系统。

(注意:请把人脸保持在网页的取景框内。)

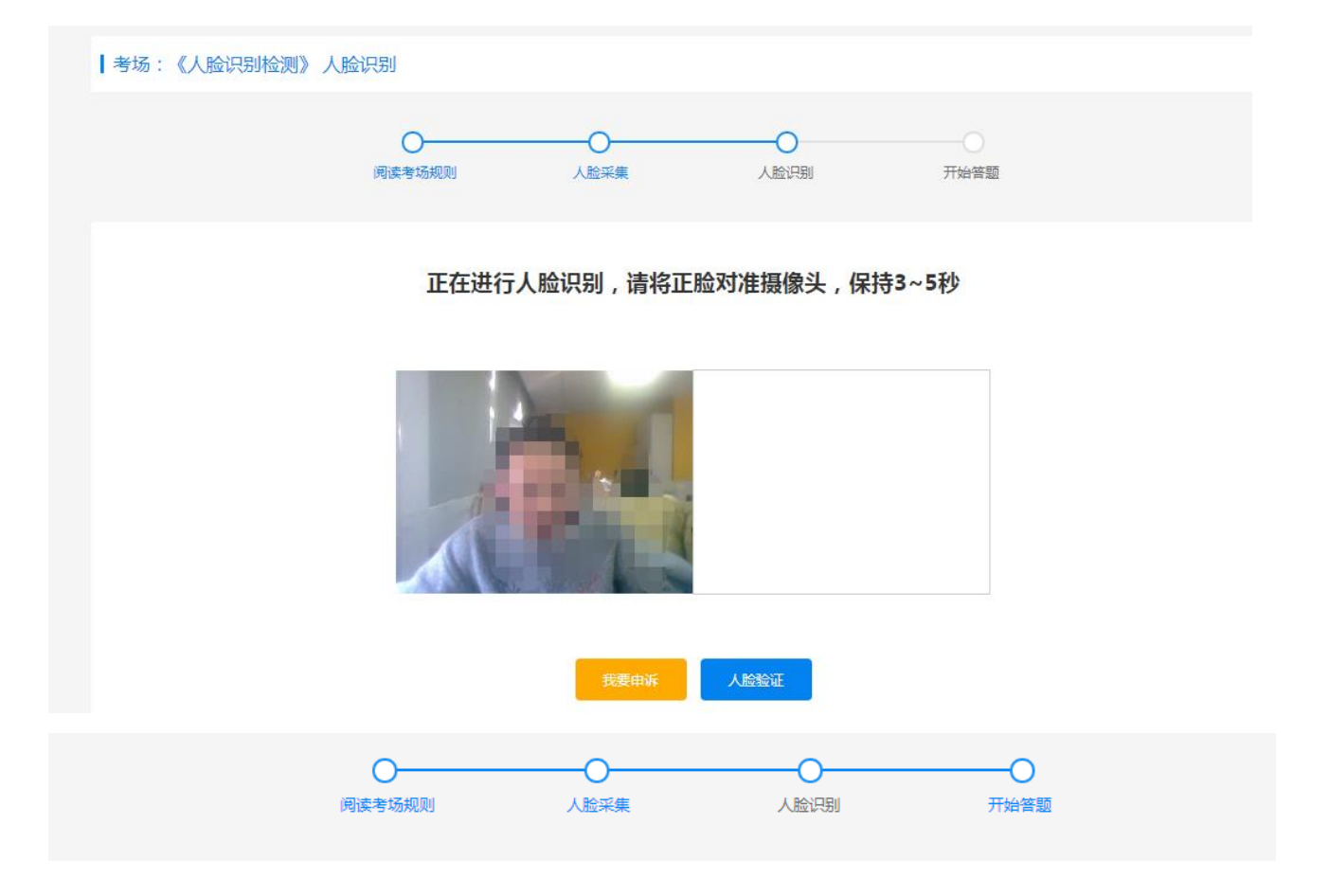

#### 考试开始时间为2021-12-31 00:00,请尽快开始答题!

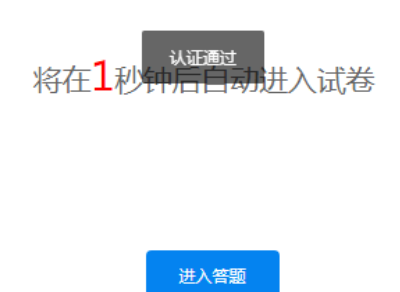

11. 在此过程中,若出现人脸匹对失败或失败率过高,请通过申诉的通道提交照 片申请(用手机自拍<u>大头照</u>上传即可),后续有专门的巡考老师进行维护处理(防 止正式考试过程中,因为匹配失败率过高影响正常考试)。

12. 若还未达到考试时间,则会提示你还有多少时间才允许考试,倒计时结束后, 方可进入。

13. 进入考试系统后,同步点击【诚信考试承诺书】进行签字确认(鼠标签署),

签署完成后按确定键返回

| (会) 成教 = #####                                                                     | 首页 我的课程 我的                                                               | 9练习 教学计划 成8                                                    | <b>适问 资料下载</b> 毕业                                | iêX                                               | 🧶 💬            |   |
|------------------------------------------------------------------------------------|--------------------------------------------------------------------------|----------------------------------------------------------------|--------------------------------------------------|---------------------------------------------------|----------------|---|
| 人脸识别考试                                                                             |                                                                          |                                                                |                                                  |                                                   |                |   |
|                                                                                    | 间读专标规则                                                                   | 人脸采集                                                           |                                                  | 一〇                                                |                | C |
|                                                                                    |                                                                          | 考试须                                                            | 知                                                |                                                   |                |   |
| 一、考试当天必须收现走的<br>二、任何书籍、笔记、资料、<br>三、考试过程中等保持摄像。<br>1.考试术识别为考生人检查。<br>2.发生会开想像头顶射区两点 | 时间(上午8:40开始)入场,考试引<br>报刊,覃精统以及各种无线通信工<br>从开启无追信状态并对准正脸,本次<br>2—分钟;<br>2: | 开始15分钟(即上午9:15)后<br>具(移动电话)、电子记事件。<br>考试全程录像。有以下情况系统           | ,禁止入场。入场时必须要求考<br>与当考试无关的物品不得带入考核<br>的自己的运来考试:   | 生 <u>左手持身份证,甲根腊像头,以便人</u> 引<br>6、一位发现,将接连炮处理,爆造无效 | 皆印刻,进行专社。<br>L |   |
| 3.如有中途管参系统将目前<br>四、本次考试采取随机分配<br>五、考生应目觉虚守考试的<br>六、试题在考试期间仍属统                      | -<br>-<br>-<br>-<br>-<br>-<br>-<br>-<br>-<br>-<br>-<br>-<br>-<br>-       | 皆的位置书写或智慧。不按规则<br>晚好考试秩序,实施作弊行为<br>、不得向考场外泄露,注查将将              | ·要求做誓的,一律无效。<br>- 经发现将按违难处理取用成绩。<br>2学校有关规定予以处理。 |                                                   |                |   |
|                                                                                    |                                                                          | <ul> <li>返回考试列表</li> <li>※ 我已以直阅读, 井保近<sup>10</sup></li> </ul> | 下一步                                              |                                                   |                |   |

14. 后续点击【进入答题】,即可进行答题

| 考试剩余时间: 1时 56分 31秒                                    | 已完成9章/共4章                                 |
|-------------------------------------------------------|-------------------------------------------|
| 一、单项选择题(共20小题、每题1分,共20.0分)                            | 一、单项选择题                                   |
| 第1题:关于社会主义法治理念与罪刑法定的表述,下列哪一理解是不准确的?<br>()             | 1 2 3 4 5 6<br>7 8 9 10 11 12             |
| A. 你找治国是社会主义法治的核心内容,罪刑法定是依法治国在刑法领域的集中<br>体现           | 13 14 15 16 17 18<br>19 20                |
| B. 权力制约是依法治国的关键环节,罪刑法定充分体现了权力制约                       | 二、多项选择题<br>(21)(22)(23)(24)(25)(26)       |
| C. 人民民主是依法治国的政治基础,罪刑法定同样以此为思想基础                       | 27 28 29 30                               |
| D. 执法为民是社会主义法治的本质要求,网民对根据(刑法)规定作出的判关持<br>异议时,应当根据民意判决 | 三、判断题<br>31 32 33 34 35 36<br>37 38 38 40 |
| 选择答案:A. B. C. D. O.                                   | 28 (01) (01) (01) (01)<br>28              |

15. 答题完成后,请耐心等待,考试时间结束时系统自动会到时交卷,在未交卷 过程中请保持摄像头持续工作,人像不要离开摄像头的范围内。特别注意:考生 在试卷提交之前不能中途离场,否则按违规处理。<u>允许考生提前1小时(10点</u> <u>30分后)交卷。</u>

### 三、考试注意事项

浏览器:谷歌(下载网址: <u>https://www.google.cn/chrome/</u>)与火狐最
 佳,系统登录会有浏览器检测,非谷歌浏览器,可从平台下载安装;

2. 仅限于电脑端考试(用带摄像头的台式电脑、笔记本电脑), <u>不能使用手</u> 机、平板;

3. 正式考试时间: 2023 年 5 月 14 日上午 9 点 30 分-11 点 30 分,开考后 30 分钟后系统禁止进入,请把握时间;模拟考试演示开放时间: 2023 年 5 月 7 日(上午 9 点 30 分至 11 点 30 分;下午 12 点 30 分至 14 点 30 分。),考生可以 任选一个时间段到教学点模拟考试、也可以自行在家测试人脸及浏览器是否有 问题和进行模拟考试。在家模拟测试的同学如有问题及时与教学点负责老师和 平台技术服务人员联系。

4. 允许提前 60 分钟(8 点 30 分)进入考试界面进行人脸识别与阅读考试须知; [人脸识别]时注意:不能戴口罩、脸部光线不能太暗、确保摄像头已打开(取景框中有人脸)。

5. 考试全程摄像头实时检测,自动视频录制,并拍照留底,考试系统检测 失败后,系统会做出对应的提示,同步会给巡考老师推送此提示,请考生给予重 视。

6. [考试过程中]注意:人脸不能离开摄像头照射区(交卷前不能离开座位)、 摄像头照射区内不能出现其他人(手机、资料等)、不能带耳机、不能缩小考试 界面、不能打开其它浏览器或页面、考试页面不能跳转、鼠标不能移出考试界面, 以上行为考试软件自动检测到后均按违规处理。

 丙特殊原因造成电脑死机重启电脑、关闭浏览器等,当场举手向现场监 考老师反映,经老师同意后考生可以重新登录考试系统进入考场,继续参加考试。

7